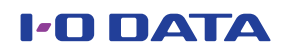

## WinDVDインストール/アップデート手順

## - WinDVD使用時のご注意

- Blu-ray 3Dの再生、及び2D→3D変換には対応しておりません。
- パソコンとディスプレイがHDMI接続された一部の環境において、音声が出ない/画面がコマ落ちする場合があります。 DVI接続にてご使用ください。
- WinDVDは、Radeon HD2000シリーズには対応しておりません。
- ●ビデオアクセラレーション機能を搭載していないグラフィック環境では、画面がコマ落ちする場合がありますので、 「アップスケーリング」設定は「基本」を選択してください。

## WinDVDを以下の手順でインストール/アップデートしてください。

※ 画面は例です。製品や環境により表示が異なる場合があります。

お使いの製品のサポートソフトDVD-ROM(CD-ROM)をパソコンに入れます。

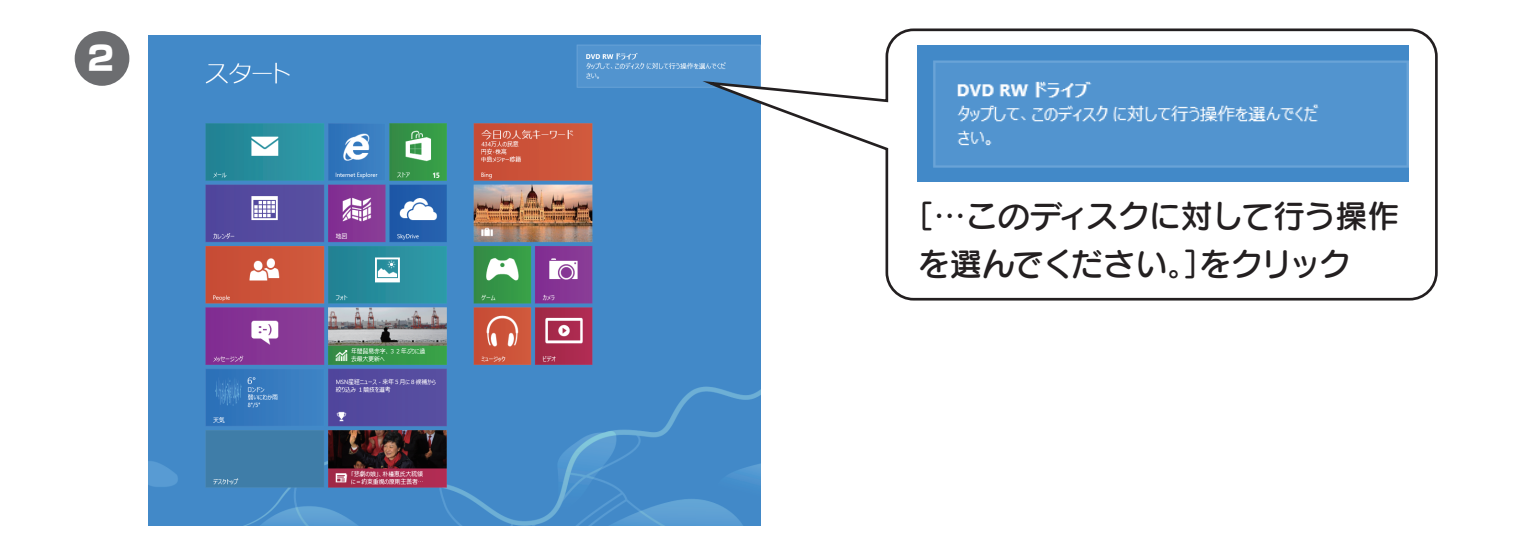

3 以下の画面が表示されたら、[フォルダーを開いてファイルを表示]をクリックします。

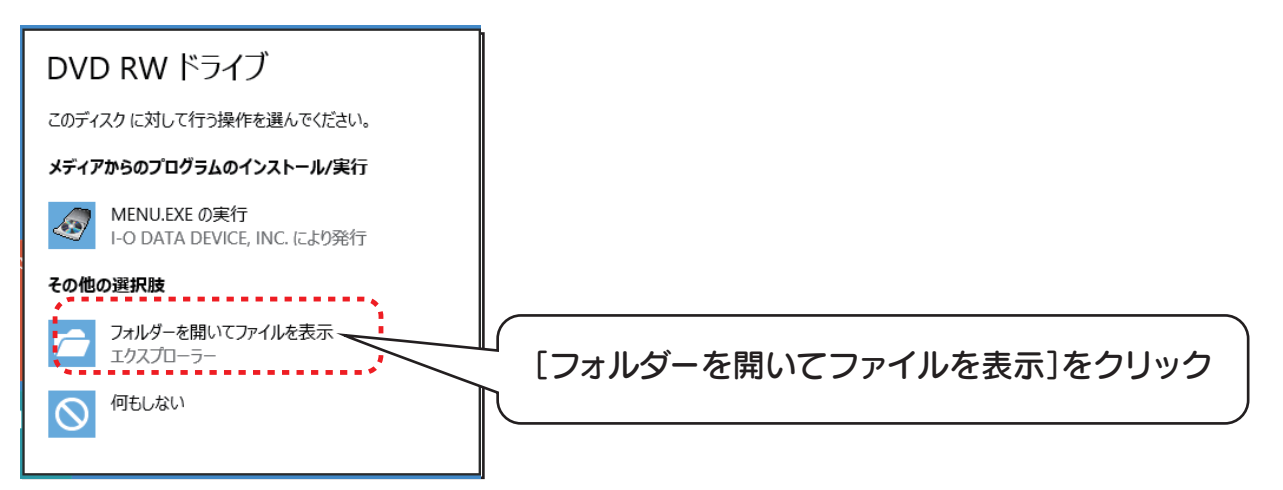

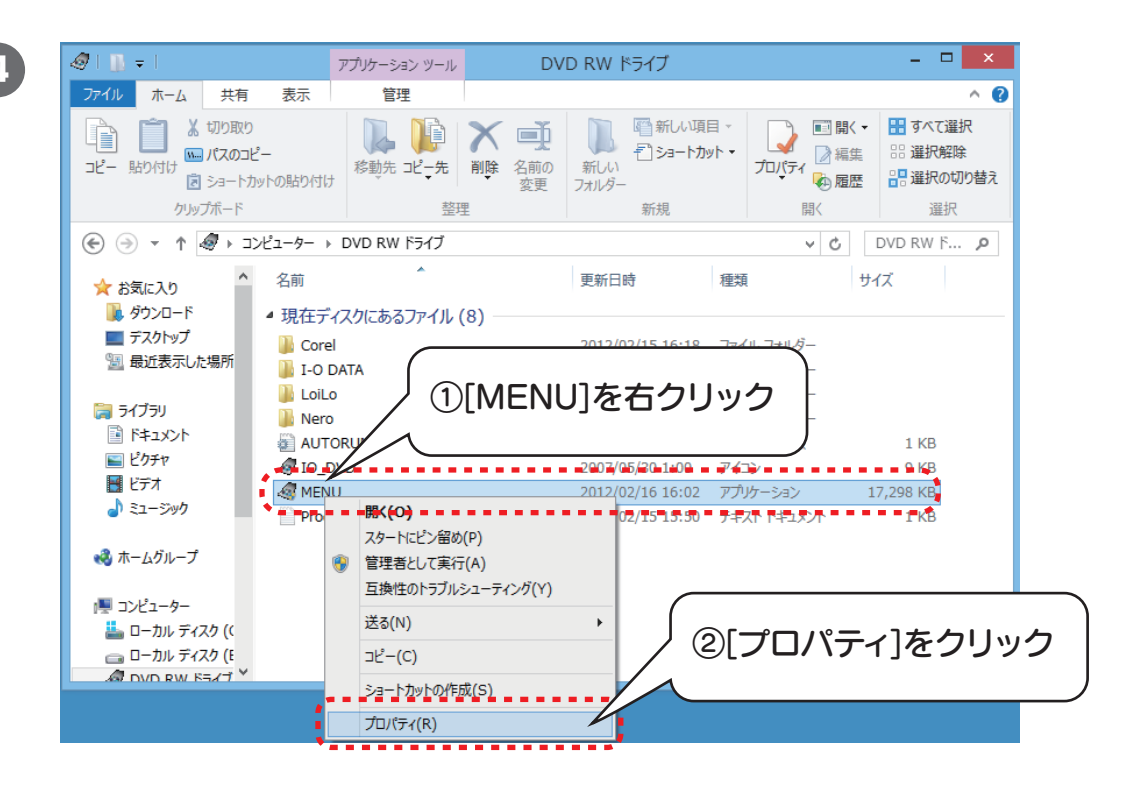

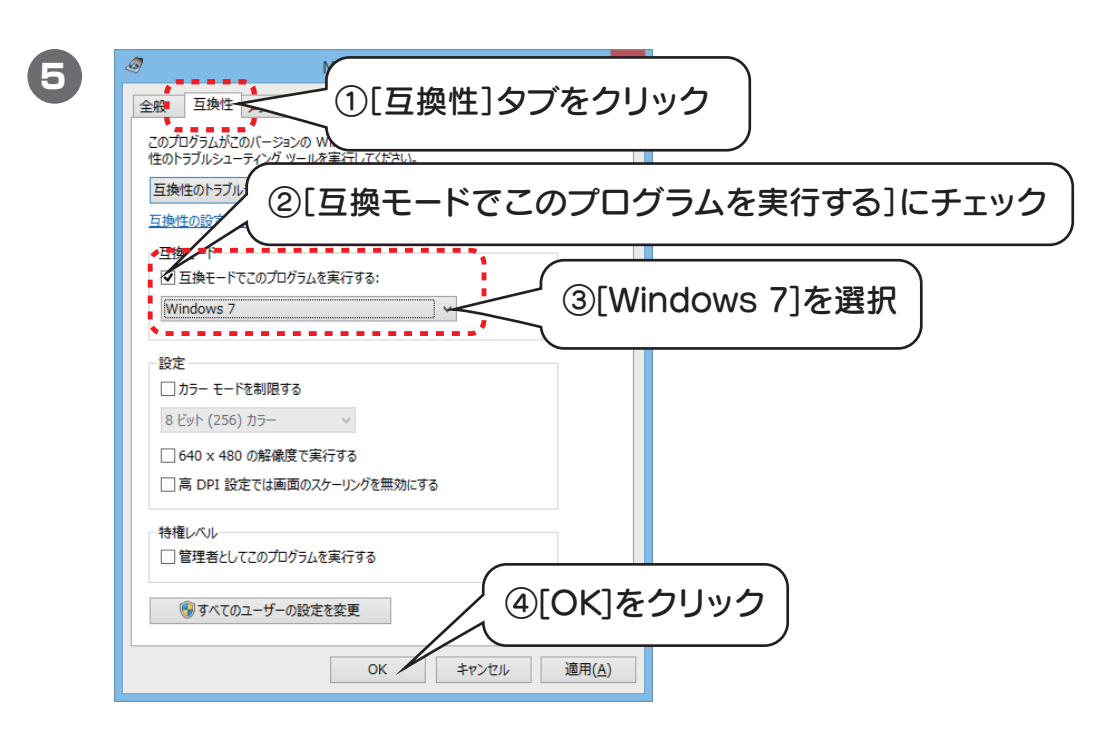

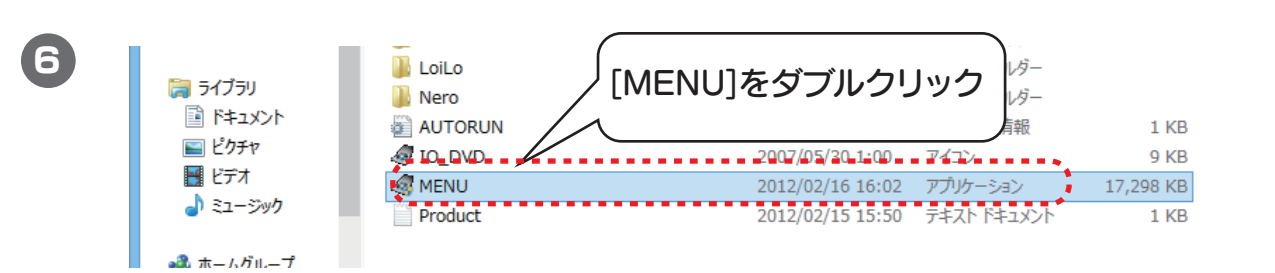

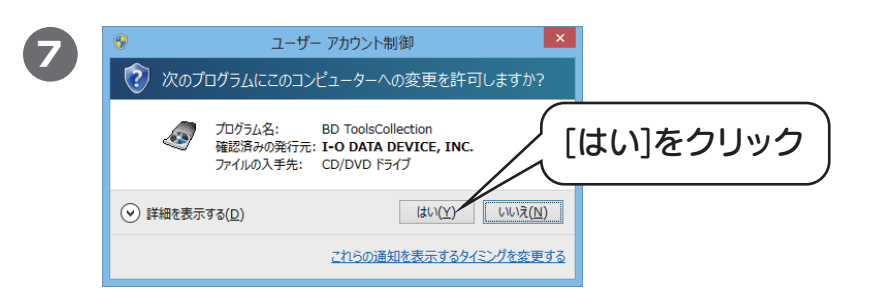

日 サポートソフトのメニューが表示されます。[インストールをする]をクリックします。

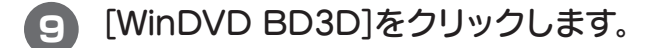

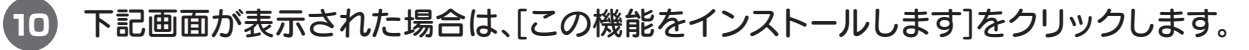

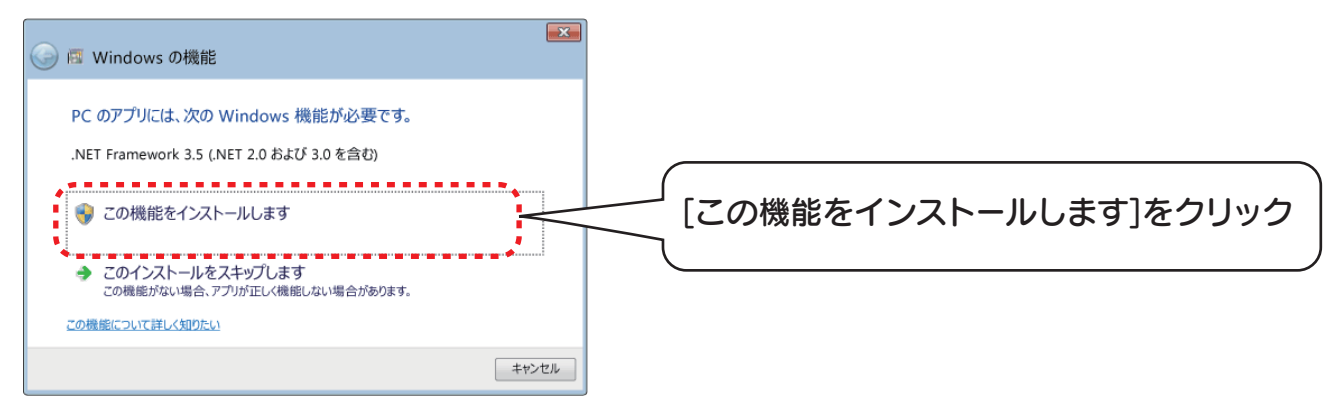

以降は、画面の指示にしたがってすすめます。 完了画面が表示されましたら、インストール完了です。 次に、WinDVDのアップデートをおこないます。  IWinDVD 10 OEM(I-O DATA BDドライブ バンドル版)」を以下のCORELホームページより ダウンロードしてインストールします。
手順については、以下のサイトでご確認ください。
http://www.corel.com/corel/pages/index.jsp?pgid=800161&ppid=3300015

12 「WinDVD 10 最新版アップデートプログラム」を弊社ホームページよりダウンロードします。 http://www.iodata.jp/lib/script/clib.php?code=WDVD10\_UP\_100.exe

13 ダウンロードしたファイルをダブルクリックします。

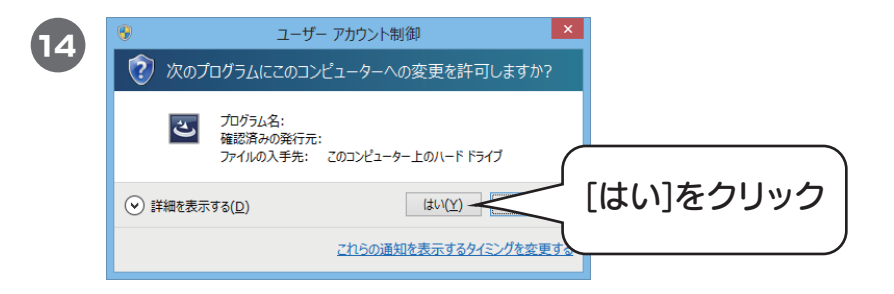

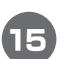

下記画面が表示された場合は、[次へ]をクリックします。

| Corel WinDVD - InstallShield Wizard                                                                  | ×   |
|----------------------------------------------------------------------------------------------------|-----|
| Corel WinDVD セットアッフ・ヘようこそ                                                                            |     |
| このプロかラムは、Corel WinDVD をコンピュータ្にインストールします。この<br>セットアッププロンラムを実行する前に、すべてのWindowsプログラムを終<br>了することを推奨します。 |     |
|                                                                                                    |     |
|                                                                                                    |     |
|                                                                                                    |     |
| < 戻る(B) 法へ (N)>                                                                                      | [次⁄ |

以降は画面にしたがってすすめてください。 完了画面が表示されましたら、アップデート完了です。